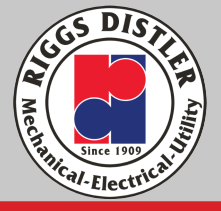

## Booking a Conference Rooms -

We have internal and external meetings happening daily in Cherry Hill. Please always book a conference room for a meeting through outlook. This secures the room for your meeting and avoids confusion.

## Open Outlook.

Create a meeting invitation.

- In the Mail screen, click New Items in the upper left bar and then select Meeting or you can also use the keyboard shortcut while outlook is open Ctrl+Shift+Q
- Add attendees to Required and/or Optional box.
- In the Title/Subject box, enter a description of the meeting or event.
- Select Scheduling Assistant from the Ribbon You'll see a row for every recipient you entered in the All Attendees box. If you want to add more attendees, you can type their name in any blank row.
  - Times that your attendees are busy are shown in dark blue. Times that your attendees have a tentative appointment are shown in a light blue hashed block, and times outside of your attendees' working hours are shown in light gray. Select an available time for all of your attendees.

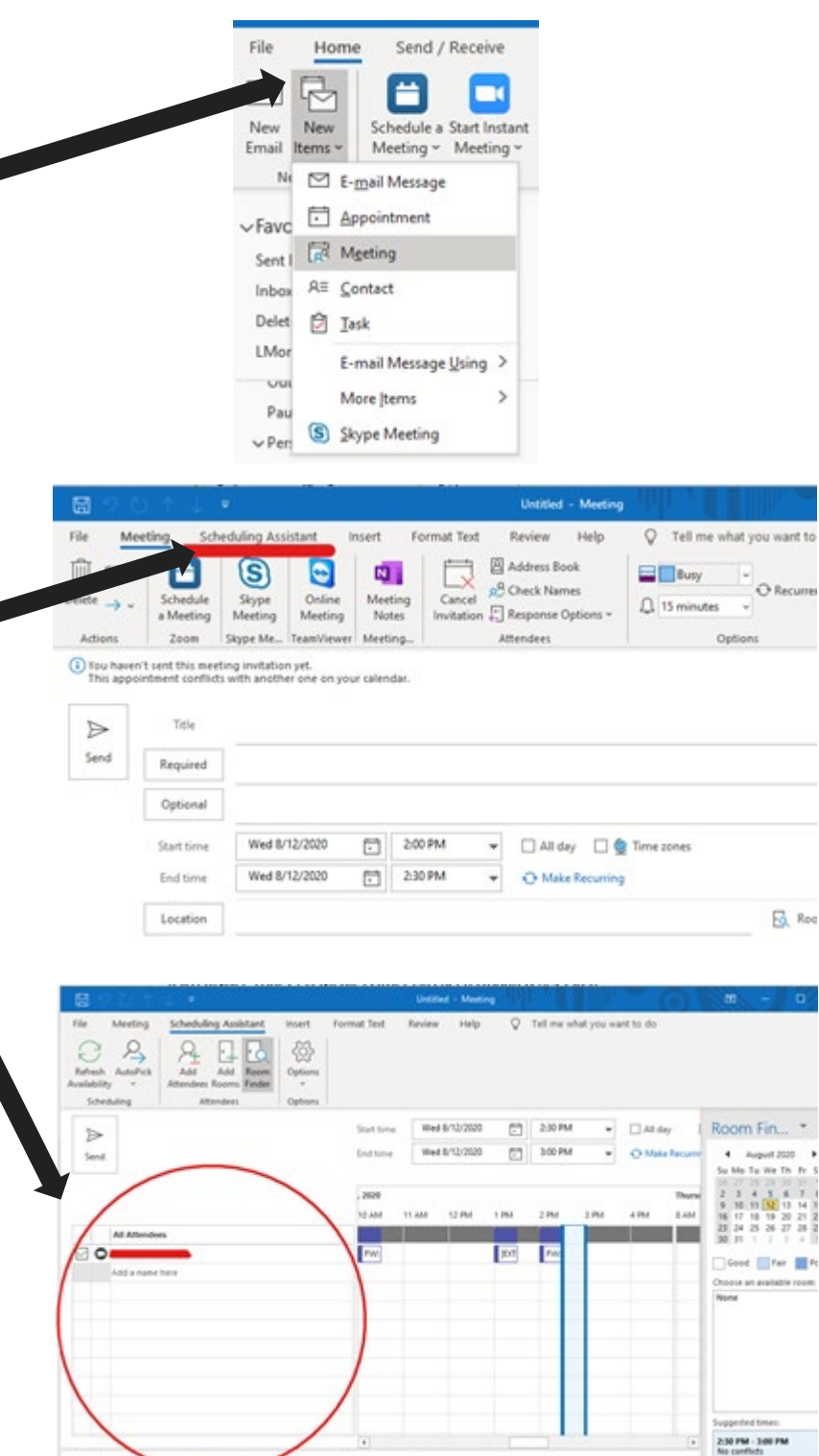

ONE HAT ONE CONTRACT ONE RESPONSIBILITY

This document is intended for internal use only. May not be distributed externally or used for external distribution.

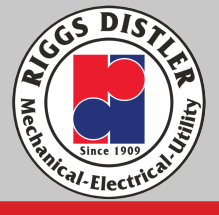

## **BOOKING A ROOM**

In the Scheduling Assistant screen, click **Add Rooms** then select your conference room and click on the **Rooms** icon at the bottom of your screen. Your room appear in the box on the right-hand side.

| Name       Location       Building 1       9342       Room         Scheduling       Attenders       OH-ConferenceRoom-Executive       Cherry Hill Office - Building 1       9342       Room         Send       OH-ConferenceRoom-Executive       Cherry Hill Office - Building 1       956-433-6000       10       Room         Send       OH-ConferenceRoom-Executive       Cherry Hill Office - Building 1       956-433-6000       6       Room         CH-ConferenceRoom-Substation       Cherry Hill Office - Building 1       9544       6       Room         CH-ConferenceRoom-Substation       Cherry Hill Office - Building 1       9344       6       Room         CH-ConferenceRoom-Substation       Cherry Hill Office - Building 1       9344       6       Room         CH-ConferenceRoom-Substation       Cherry Hill Office - Building 1       9344       6       Room         CH-ConferenceRoom-Substation       Cherry Hill Office - Building 2       60       Room         Dundalk-ConferenceRoom-Stating       Cherry Hill Office - Building 2       60       Room         Mannees       Name       Uri-ConferenceRoom-Stating       Jacksonville       3312       56       Room                                                                           |                                               | Select Rooms: All Rooms Search:  Name only More colu                                                                                                    | umrs Address Book                                                                                                    |                                                                                               |                                          |                                                              |
|----------------------------------------------------------------------------------------------------|-----------------------------------------------|----------------------------------------------------------------------------------------------------|----------------------------------------------------------------------------------------------------|-----------------------------------------------------------------------------------------------|------------------------------------------|--------------------------------------------------------------|
| Scheduling       Attendees         Send       Name       Location       Business Phone       Capacity       Description         Send       CH-ConferenceRoom-Executive       Cherry Hill Office - Building 1       9342       Room         Send       CH-ConferenceRoom-Generation       Cherry Hill Office - Building 1       856-433-4000       10       Room         OH-ConferenceRoom-Generation       Cherry Hill Office - Building 1       856-433-4000       6       Room         CH-ConferenceRoom-Substation       Cherry Hill Office - Building 1       9344       6       Room         CH-ConferenceRoom-Substation       Cherry Hill Office - Building 1       9341       8       Room         CH-ConferenceRoom-Substation       Cherry Hill Office - Building 2       60       Room         CH-ConferenceRoom-Substation       Cherry Hill Office - Building 2       60       Room         CH-ConferenceRoom-Substation       Cherry Hill Office - Building 2       60       Room         OH-ConferenceRoom-Substation       Cherry Hill Office - Building 2       60       Room         OH-ConferenceRoom-Matting       Cherry Hill Office - Building 2       60       Room         OH-ConferenceRoom-Matting       Jacksonville       3312       16       Room | ilability * Attendees Rooms                   |                                                                                                    | Go All Rooms - Imontanez@r                                                                                                    | ggsdistler.com 🗸                                                                              | Advanced Find                            |                                                              |
| Send <ul> <li>CH-ConferenceRoom-Executive</li> <li>Cherry Hill Office - Building 1</li> <li>Stend</li> </ul> Stend              Stend                                                                                                    | Scheduling Attendees                          | Name                                                                                                    | Location                                                                                                    | Business Phone                                                                                | Capacity                                 | Description                                                  |
|                                                                                                    | All Attendees  All Attendees  Add a name here | CH-ConferenceRoom-Executive<br>CH-ConferenceRoom-Fleet<br>CH-ConferenceRoom-Generation<br>CH-ConferenceRoom-Substation<br>CH-ConferenceRoom-T&D<br>CH-ConferenceRoom-T&D<br>CH-TrainningRoom-Building 2<br>Dundaik-ConferenceRoom-Storm<br>RH-ConferenceRoom-Storm<br>VT-ConferenceRoom-Matting | Cherry Hill Office - Building 1<br>Cherry Hill Office - Building 2<br>Cherry Hill Office - Building 1<br>Cherry Hill Office - Building 1<br>Cherry Hill Office - Building 1<br>Cherry Hill Office - Building 2<br>Dundak, Maryland<br>Rocky Hill<br>Jacksonville | 9342<br>856-433-6000<br>856-433-6000<br>6004<br>9344<br>9341<br>430-633-0300<br>1342<br>33312 | 10<br>6<br>8<br>8<br>60<br>20<br>8<br>16 | Room<br>Room<br>Room<br>Room<br>Room<br>Room<br>Room<br>Room |

- Click **OK**.
- Click **Send**. You will receive a message from the calendar account for the room accepting your request if the room is available during the selected day and time.

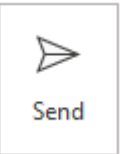

## If you run into an issue, please contact IT for assistance.